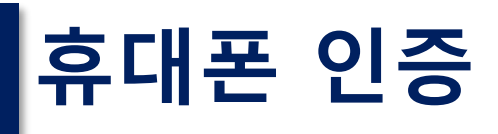

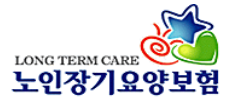

## 통신사 선택 → (1) 본인 휴대폰 통신업체를 선택

(2)<mark>개인정보약관 동의</mark> (□ 선택하기) <del>→</del> 시작하기

# (3) PASS 앱, 문자 인증 방법 \*PASS 앱 설치된 휴대폰 사용자 → QR인증(앱에서 QR코드 인식) → 간편인증(앱으로 인증확인 요청) \*PASS 앱 미설치 휴대폰 사용자

→ 문자인증(휴대폰 인증문자 입력)

 ♀ PASS - 건강보험 인터넷서비스
 ×

 ♪ https://www.mobile-ok.com/QRPASS
 ▲

#### PASS

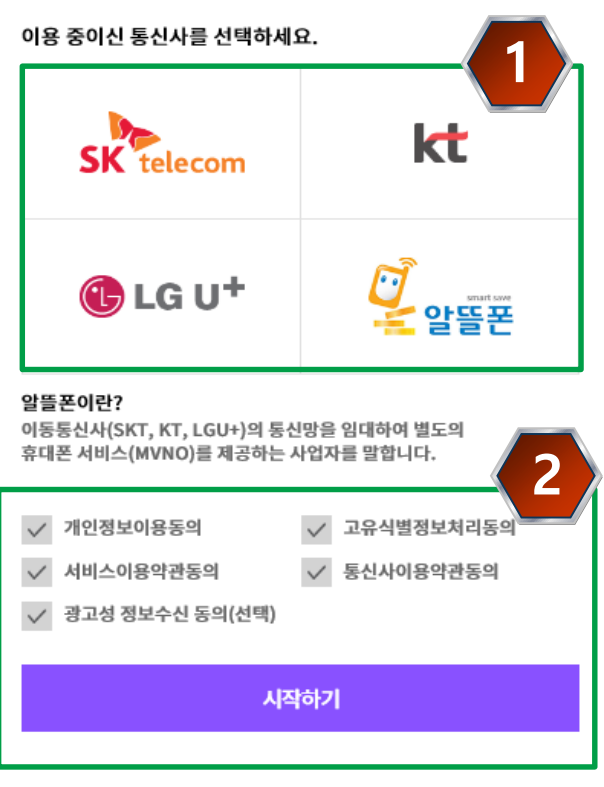

| ♥ PASS - 건강보험 인터넷서비스 - □ ×                   |                                           |  |  |  |  |
|----------------------------------------------|-------------------------------------------|--|--|--|--|
| https://www.mobile-ok.com/QRPASS             |                                           |  |  |  |  |
| PASS                                         | 3                                         |  |  |  |  |
| QR인증                                         | 간편인증 문 <b>자인증</b>                         |  |  |  |  |
| 안전하<br>PAS                                   | 고 간편하게!<br>S PASS                         |  |  |  |  |
| 이름                                           | 이름                                        |  |  |  |  |
| 생년월일/성별                                      | · · · · · ·                               |  |  |  |  |
| 휴대폰번호                                        | 은 없이 숫자만 입력                               |  |  |  |  |
| <b>多555998</b>                               |                                           |  |  |  |  |
| 취소                                           | 확인                                        |  |  |  |  |
| <u>☆ PASS 앱(QR코드) 미 사용자</u><br>➔ 문자 인증 방식 선택 |                                           |  |  |  |  |
| 이용역관 개인정보차                                   | 리방침 VeriSign 128-bit SSL 암호화 적용 (쮸)드림시큐리티 |  |  |  |  |

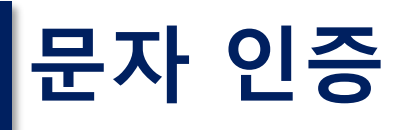

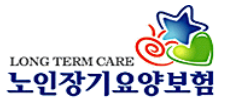

(1) 문자인증 선택
(2) 이름 입력
생년월일 입력
휴대폰번호 입력
(3) 보안숫자입력 (화면의 숫자)
(4) 확인

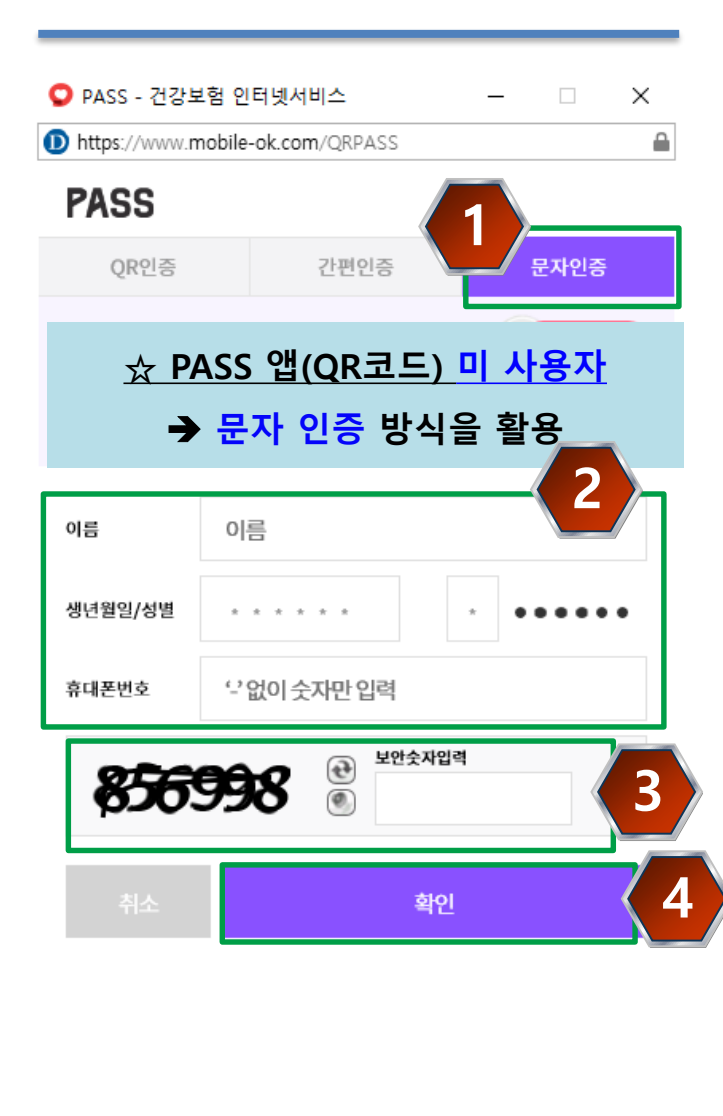

(5) 인증번호 발송 휴대폰으로 발송된 인증번호 (숫자6자리) PC 화면에 입력(3분내) (6) 확인

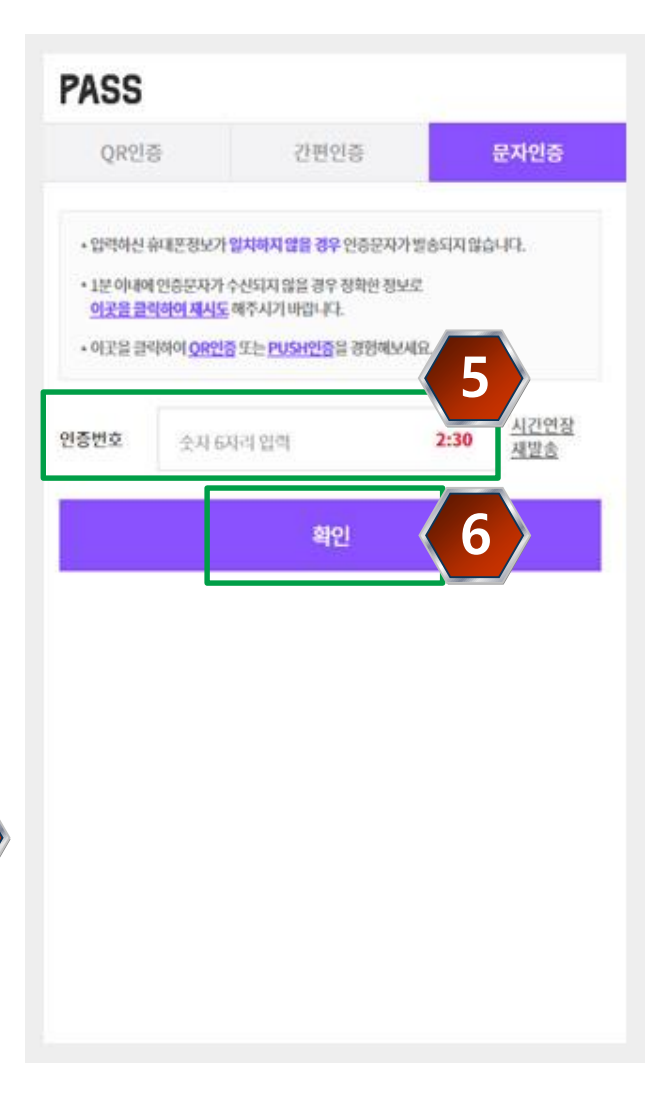

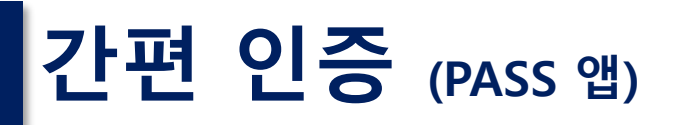

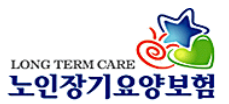

### [<u>스마트폰] PASS 앱 실행</u>

[PC 화면] (1) 간편인증 선택

- (2) 이름, 휴대폰번호 (숫자만) 보안숫자입력 (화면 숫자)
- (3) 확인 선택

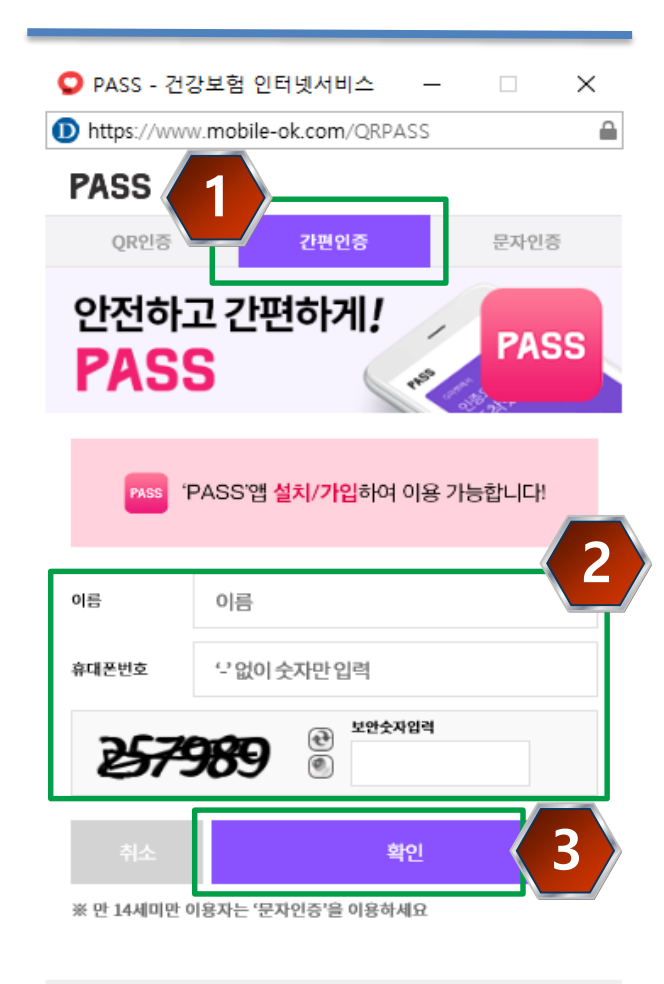

| <u>*PASS 앱 로그연</u>                  | <u> 상태</u> |
|-------------------------------------|------------|
| [스마트폰 PASS<br>(4)비밀번호 또는<br>생체인증 입력 | 앱]<br>=    |
| [PC 화면]<br>(5) 확인                   |            |
| PASS 완료                             | PASS       |
|                                     |            |

| 오 PASS - 건강보험 🖗                  | 인터넷서비스            | - 🗆         | $\times$ |  |  |
|----------------------------------|-------------------|-------------|----------|--|--|
| D https://www.mobil              | e-ok.com/QRPASS   |             |          |  |  |
| PASS                             |                   |             |          |  |  |
| QR인증                             | 간편인증              | 문자인증        |          |  |  |
| STEP 1. PASS알림                   | 발송,비밀번호 또는 생체인증 않 | 14          | 4        |  |  |
| PASS                             | PA                | ss 🔘 \cdots | )        |  |  |
| STEP 2. <b>인증완료</b> 혹            | 후,[확인]버튼클릭        | _           |          |  |  |
|                                  | 확인                |             | 5        |  |  |
| PASS앱을 삭제 하셨으면 설치 후 바로 이용 가능합니다! |                   |             |          |  |  |
| PASS앱을 삭제 아였으                    | -02479196786      | -lel:       |          |  |  |
| PASS앱을 억제 아였으                    | 앱설치하기             |             |          |  |  |
| PA55앱을 억제 아졌3                    | 앱설치하기             |             |          |  |  |
| ► 입력하신 휴대폰 정보<br>인증요청이 전송되지      | 앱 설치하기            | PASS 인종앱으로  |          |  |  |

• 'DACC'에이 성숙 디어 이지 아이며 카페이즈으 이요심심 스 어스니다

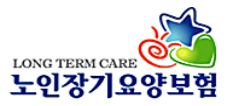

# QR 인증 (PASS 앱)

# <u>\*[스마트폰] PASS 앱 로그인 상태</u> [PC 화면] (1) QR인증 선택 [스마트폰 PASS 앱] (2) QR코드 또는 숫자코드 인증 QR코드 [스마트폰] 상단 QR코드 마크 선택 후 QR코드 스캔 화면 [PC] 팝업의 QR코드에 카메라 접근 숫자코드 [스마트폰] PC 화면 창의 숫자 코드 7자리를 입력 – 완료 [PC 화면] (3) 확인 선택 PASS 완료

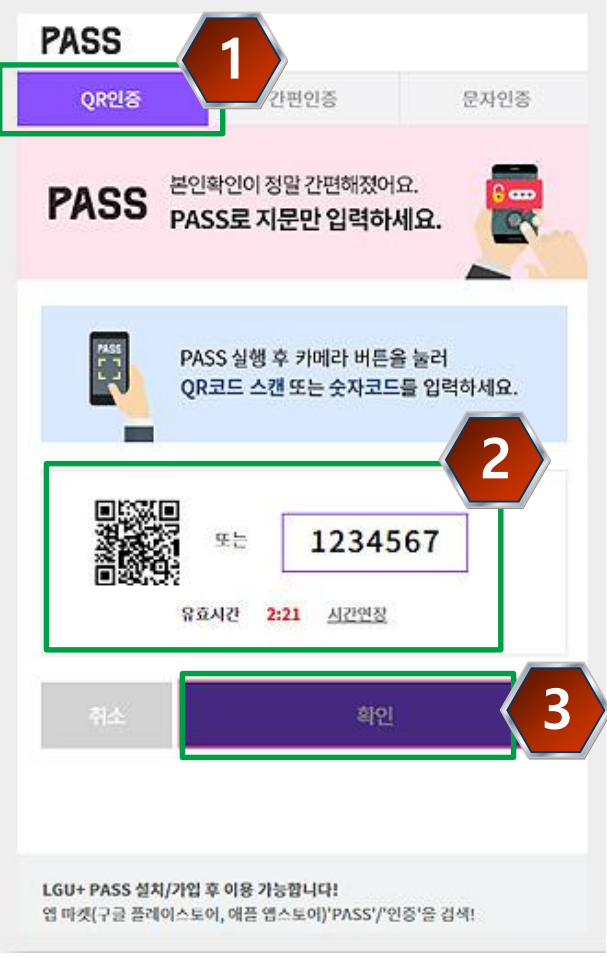

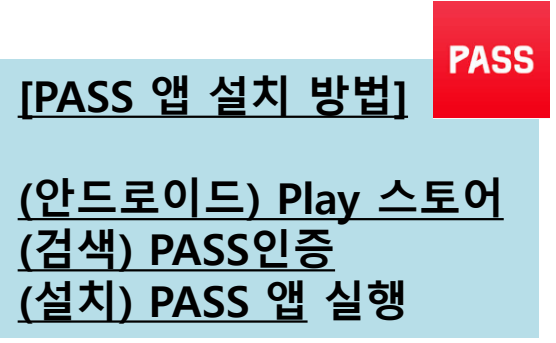

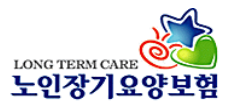

○ 구직등록매뉴얼 (다운로드)

# 개인정보, 구직정보 입력

## (입력 절차) 개인정보-기타사항 → 구직정보 → 등록

#### ▶ 구직 신청 안내

**귀하가 등록한 내용은 성명, 연령, 희망직종, 희망지역, 근무 형태, 연락처, 등록일에 한하여 기관회원에게 공개됩니다**. 등록한 게시물에 대해서는 게시자가 관리합니다. 다만, 게시 기간이 만료된 게시물에 대해서는 홈페이지 운영자가 임의로 삭제 할 수 있습니다.

#### ▶개인정보 – 휴대전화 본인인증

★ 표시는 필수입력 사항입니다.

| <del>•</del> 성명 | 성별(연령)   | 0     |
|-----------------|----------|-------|
| ★생년월일           | ★ 휴대전화번호 | 휴대폰인증 |

| ▶개인정보 - 기 | 타사항        |    |   |
|-----------|------------|----|---|
| * 자격사항    | 선택 >       |    |   |
| 전화변호      | 선택 🗸 - 🛛 - |    |   |
| E-mail    | Ø          | 선택 | v |
| * 주소      | Q.         |    |   |

| ▶ 구직정보  |    |               |            |    |   |                        | $\overline{2}$ |
|---------|----|---------------|------------|----|---|------------------------|----------------|
| 게시번호    |    |               |            |    |   |                        |                |
| ★ 희망직종1 | 선택 | ~             | ★ 희망지역1    | 선택 | v | 선택                     | ~              |
| 희망직종2   | 선택 | ~             | 희망지역2      | 선택 | ~ | 선택                     | ~              |
| •근무형태   | 선택 | ~             | 상세 근무형태    | 선택 | ~ |                        |                |
| 게시기간    |    | (181)<br>31 ~ | 2002<br>21 |    |   |                        |                |
| 기타내하    |    |               |            |    |   |                        | ~              |
| 7478    |    |               |            |    |   |                        | $\sim$         |
|         |    |               |            |    | 3 | <ul> <li>등록</li> </ul> | ≡ 목록           |